## Tworzenie lekcji i publikacja materiałów w aplikacji Classroom

Aby utworzyć temat lekcji i opublikować materiały w danej lekcji wykonaj kroki poniżej.

Zaloguj się na swoje konto w Classroom a następnie wybierz zajęcia w których chcesz utworzyć lekcje.

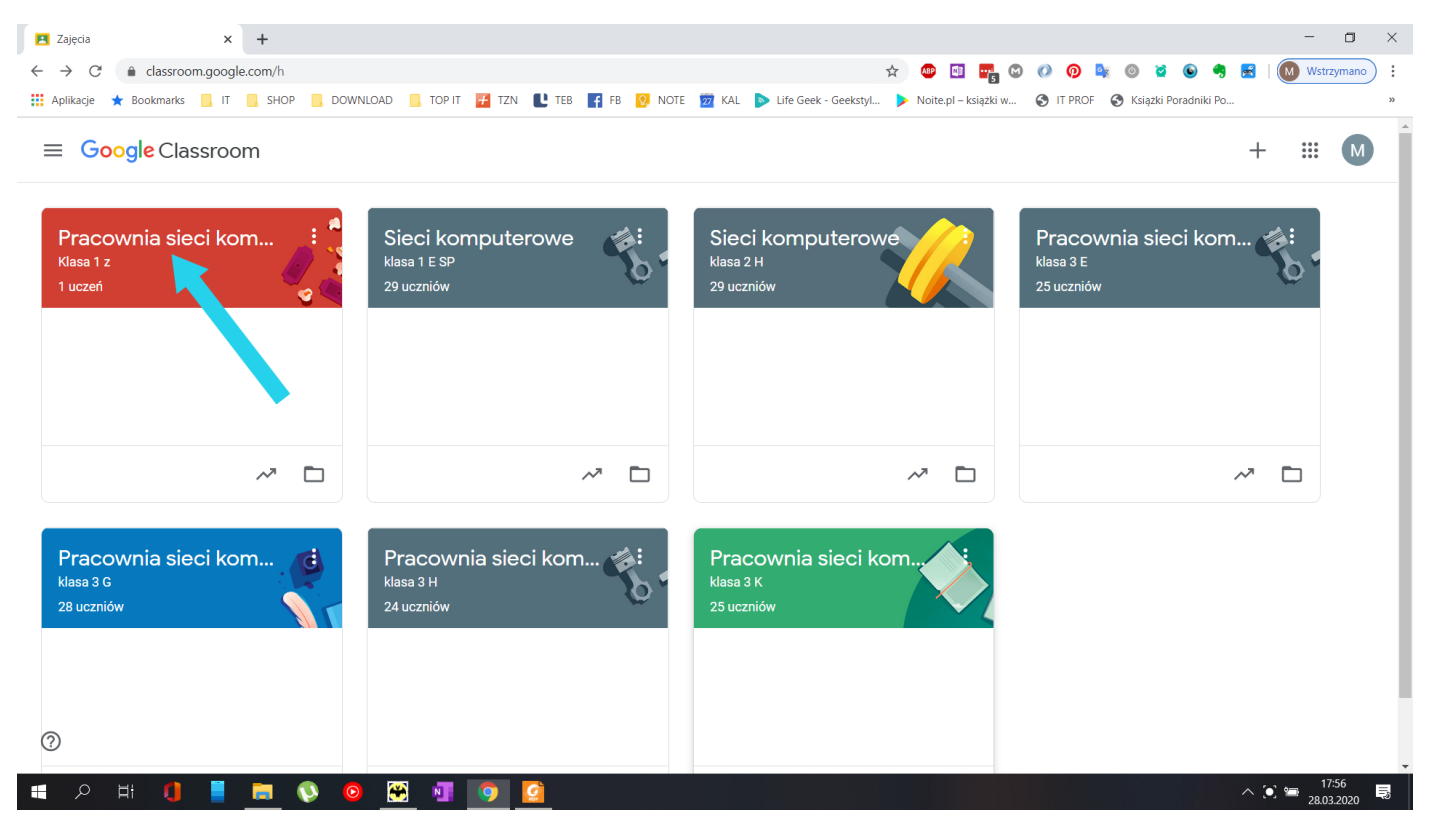

## Wybierz Zadania

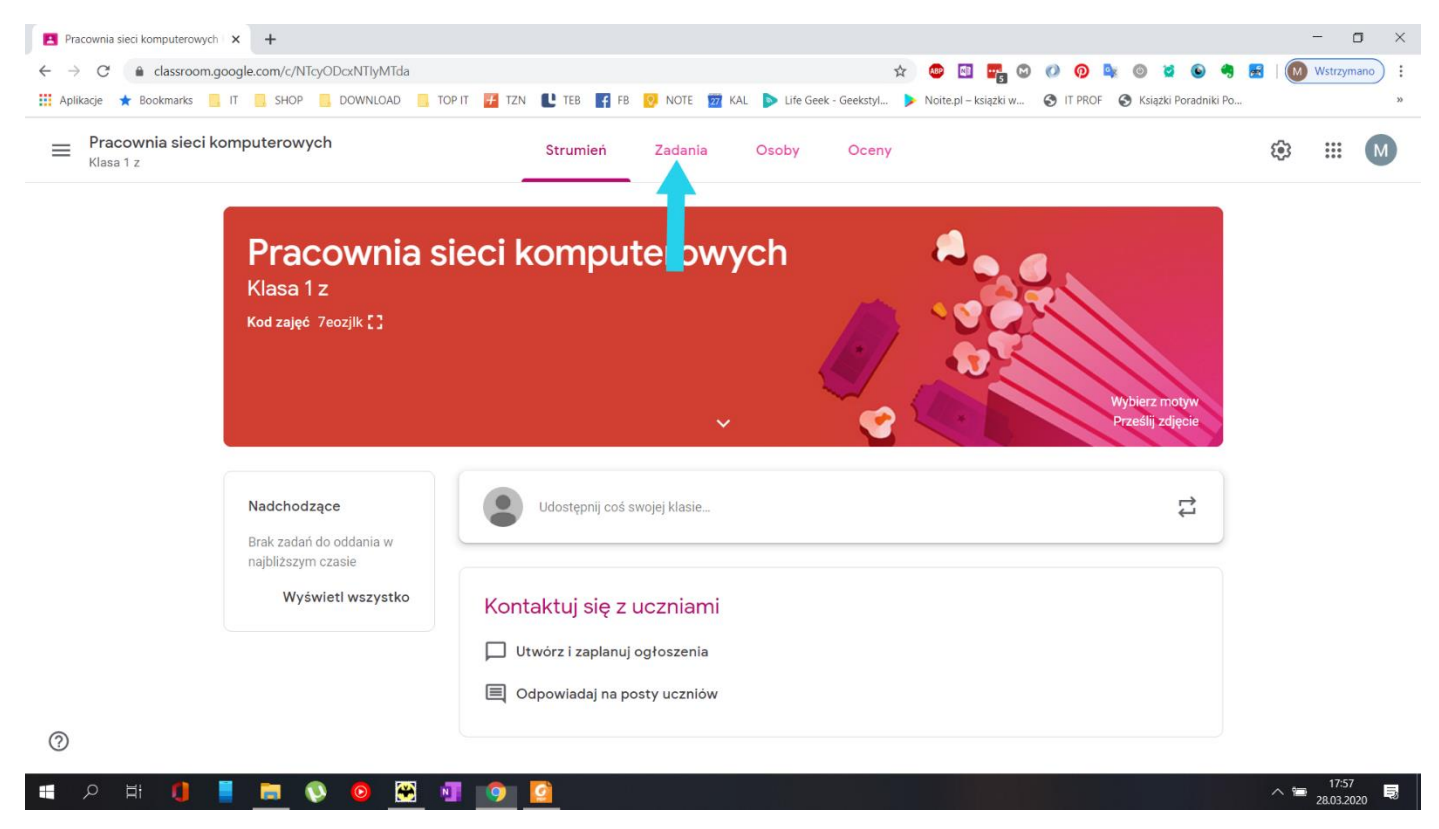

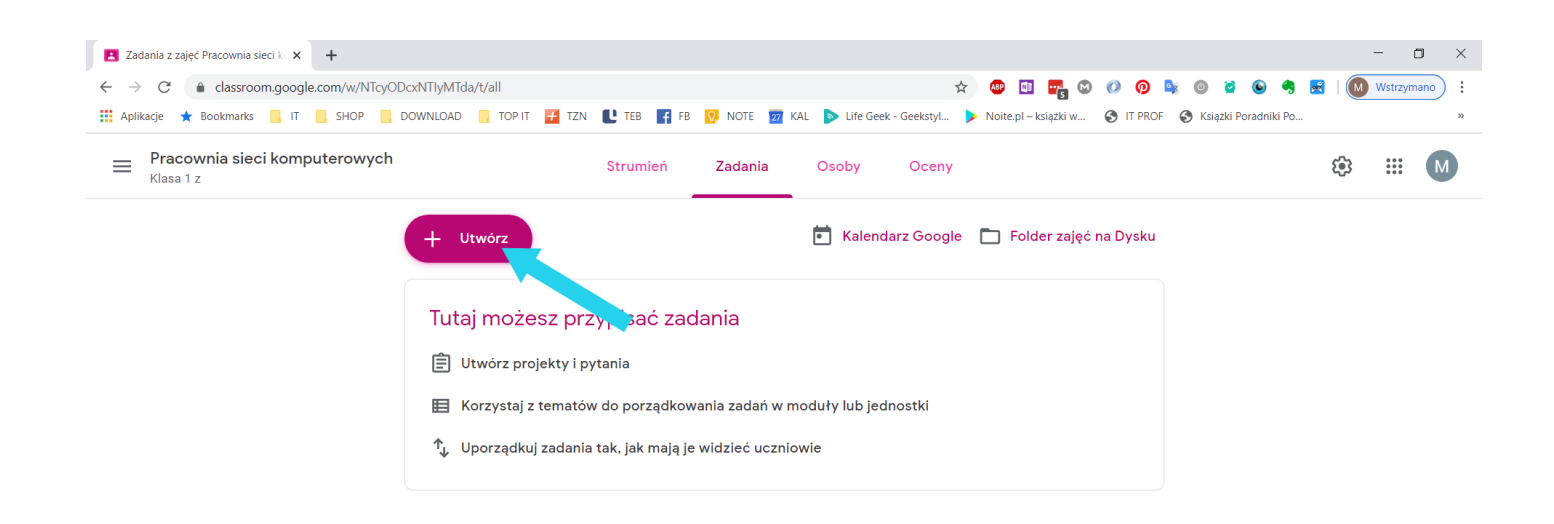

?

| rozwiniętego menu wybierz <b>Tema</b>                                |                                              | ^ ≌ 17:57<br>28:03:2020 € |
|----------------------------------------------------------------------|----------------------------------------------|---------------------------|
| Zadania z zajęć Pracownia sieci k 🗙 🕂                                |                                              | - 0                       |
| → C                                                                  | 🖈 🥶 🖬 📆 🕲 🕡 📚 🍥 🧐 😫 🥹 🧐 😤                    | Wstrzymano                |
| Pracownia sieci komputerowych<br>Klasa 1 z                           | Strumień Zadania Osoby Oceny                 | 🅸 🏭 M                     |
| + Utwórz                                                             | 💼 Kalendarz Google 📄 Folder zajęć na Dysku   |                           |
| <ul> <li>Projekt</li> <li>Projekt - test</li> <li>Pvtanie</li> </ul> | zadania                                      |                           |
| ↓ Materiał<br>↓ Użyj posta pon                                       | dkowania zadań w moduły lub jednostki<br>nie |                           |
| 🖽 Temat                                                              | ają je widziec uczniowie                     |                           |

Wpisz temat lekcji a następnie wybierz Dodaj

📄 🔇 🙆

N 🧿

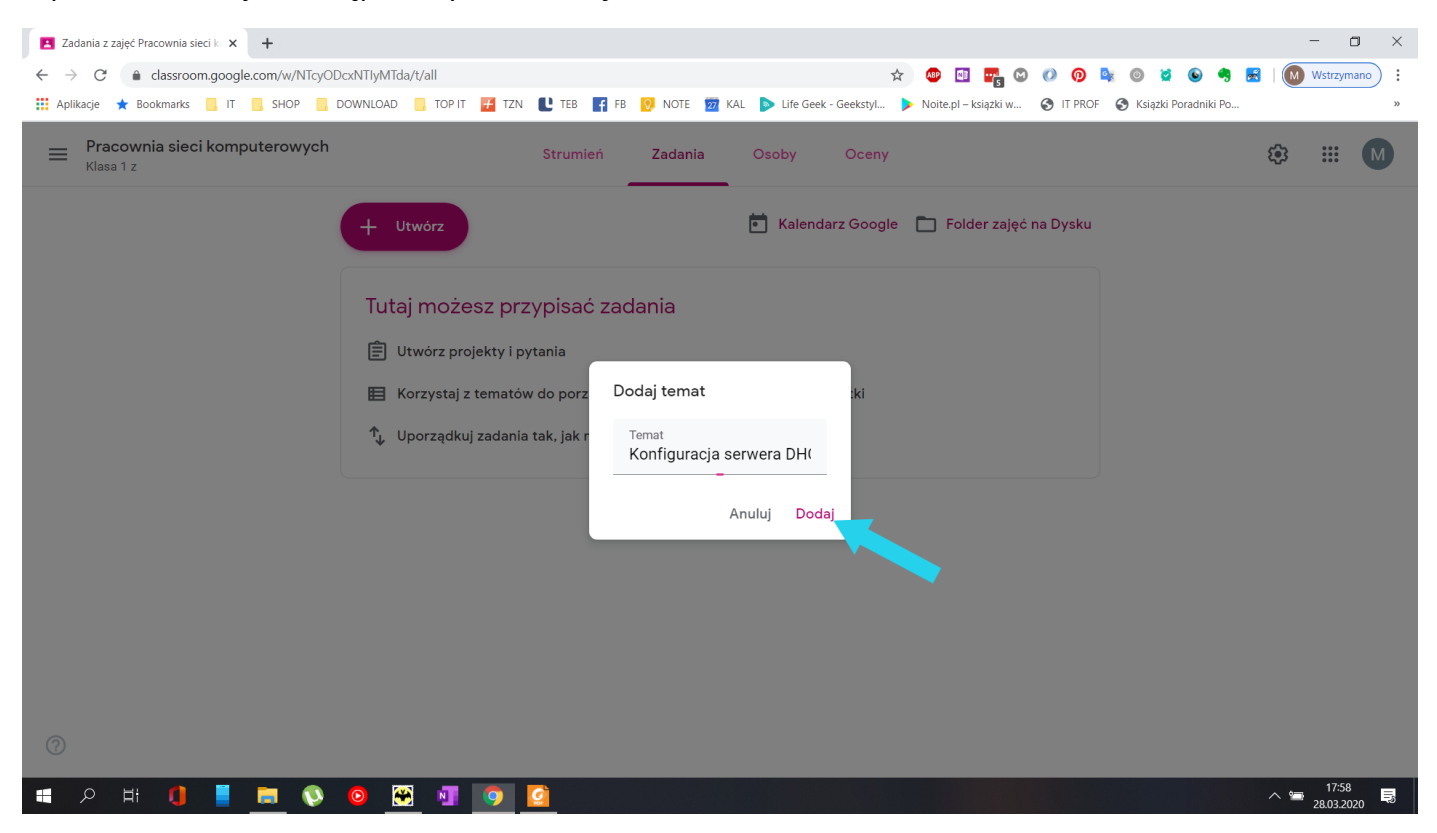

Po utworzeniu tematu lekcji nadszedł czas na dodanie materiałów do lekcji w opisanym przypadku dodawał będę link do materiałów opublikowanych w Internecie oraz plik z instrukcją do ćwiczeń **Konfiguracja serwera DHCP.pdf** z dysku twardego.

| Zadania z zajęć Pracownia sieci k × +                        |                                          |                      |                                       |                               |       |          | x t   |
|--------------------------------------------------------------|------------------------------------------|----------------------|---------------------------------------|-------------------------------|-------|----------|-------|
| ← → C                                                        |                                          | \$                   | 🐠 🖬 📴 🛇 🔿                             | 📀 🔩 💿 🞽 🕒 🧠                   | z   M | Wstrzyma | ano : |
| 🗰 Aplikacje ★ Bookmarks 📃 IT 📒 SHOP 📒 DOWNLOAD 📒 TOP IT 🕖 Tz | ZN 比 TEB 🖪 FB 😥 NOTE ፳ KAL               | Life Geek - Geekstyl | Noite.pl – książki w 🔇 l <sup>†</sup> | T PROF 🔇 Książki Poradniki Po |       |          | >>    |
| Pracownia sieci komputerowych<br>Klasa 1 z                   | Strumień Zadania                         | Osoby Oceny          |                                       |                               | ÷     | ***      | М     |
| + Utwórz                                                     |                                          | Kalendarz Google     | 📘 Folder zajęć na Dy                  | rsku                          |       |          |       |
| Wszystkie tematy                                             | ia sorwora DNS                           |                      |                                       | :                             |       |          |       |
| Konfiguracja serwer                                          | a ser werd DINS                          |                      |                                       | •                             |       |          |       |
| Konfiguracja serwer Uczniowie mogą wyświet                   | lać tylko tematy z opublikowanymi postan | ni                   |                                       |                               |       |          |       |
|                                                              |                                          |                      |                                       |                               |       |          |       |
| Konfigurad                                                   | cja serwera DHC                          | Р                    |                                       | :                             |       |          |       |
| Uczniowie mogą wyświet                                       | lać tylko tematy z opublikowanymi postan | ni                   |                                       |                               |       |          |       |
|                                                              |                                          |                      |                                       |                               |       |          |       |
|                                                              |                                          |                      |                                       |                               |       |          |       |
|                                                              |                                          |                      |                                       |                               |       |          |       |
| 0                                                            |                                          |                      |                                       |                               |       |          |       |

=

^ ™ 17:59 28.03.2020

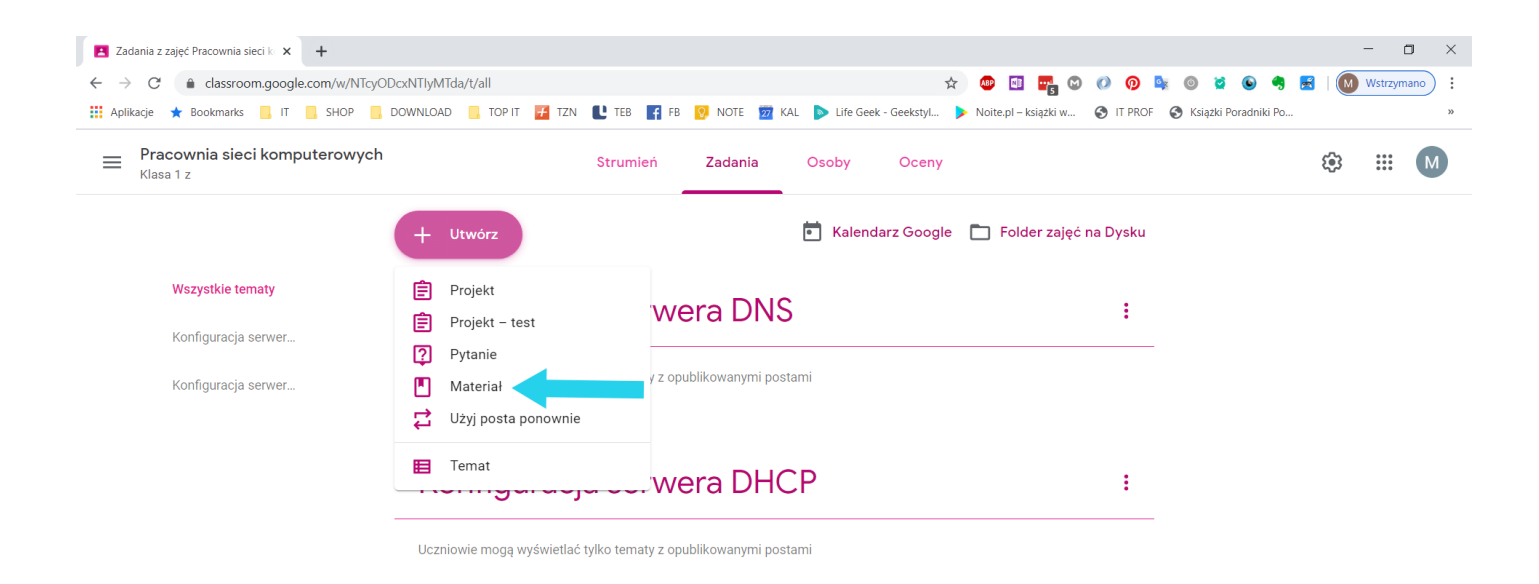

| $\begin{array}{c} \blacksquare & \swarrow \\ \blacksquare & Zadania \\ \leftarrow & \rightarrow & \bigcirc \end{array}$ | H:       Image: Comparison of the second second secon | 0 🕫 💺 💿 🕱 🕒 🖣                         | <ul> <li>▲ 1800<br/>28.03.2020</li> <li>■ ×</li> <li>▲ (M) Wstrzymano</li> <li>■</li> </ul> |
|----------------------------------------------------------------------------------------------------|----------------------------------------------------------------------------------------------------|---------------------------------------|---------------------------------------------------------------------------------------------|
| Aplikacje                                                                                                    | ★ Bookmarks 🧧 IT 🧧 SHOP 🧧 DOWNLOAD 📒 TOP IT 🚰 TZN 🕊 TEB 🌠 FB 🤨 NOTE 📅 KAL ▶ Life Geek - GeekstyL 🕨 Noite.pl – ksiązki w 🍕<br>Iateriał                                                                                                    | IT PROF SKiążki Poradniki Po Zapisano | »<br>Opublikuj 👻                                                                            |
| •                                                                                                    | Tytuł<br>Konfiguracja serwera DHCP<br>Opis (opcjonalnie)<br>Materiały do lekcji Konfiguracja serwera DHCP                                                                                                    | Dia:<br>Pracownia si •<br>Temat       | Wszyscy ucz 👻                                                                               |
|                                                                                                    | <ul> <li>Dodaj + Utwórz</li> <li>Dysk Google</li> <li>E Link</li> <li>Plik</li> <li>YouTube</li> </ul>                                                                                                    | brak tematu                           |                                                                                             |
| ?                                                                                                    |                                                                                                    |                                       | 18:02                                                                                       |

| 🖪 Zadan                      | ia z zajęć Pracownia sieci k 🗙 👩 12. Windows Server (#4) DHCP, k 🗙 📔 🕇                                                       | - o ×                                |
|------------------------------|----------------------------------------------------------------------------------------------------|--------------------------------------|
| $\leftarrow \   \rightarrow$ | C 🔒 classroom.google.com/w/NTcyODcxNTlyMTda/t/all 😓 🙋 🖸 🖏 📀 🖉                                                                | ) 👰 🔯 💿 🥞 🛃   💽 Wstrzymano) 🗄        |
| Aplikac                      | ie ★ Bookmarks 📙 IT 📙 SHOP 📒 DOWNLOAD 📒 TOP IT 🦉 TZN 比 TEB 🛐 FB 👩 NOTE 💆 KAL 🕨 Life Geek - Geekstyl 🕨 Noite.p1 – książki w 📀 | IT PROF 🔇 Ksiązki Poradniki Po »     |
| ×                            | Materiał                                                                                                    | Zapisano Opublikuj 👻                 |
|                              | Tytuł<br>Konfiguracja serwera DHCP                                                                                           | Dla:<br>Pracownia si 🔹 Wszyscy ucz 👻 |
| =                            | <sup>Opis</sup> (opcjonalnis)<br>Materiały do lekcji Konfiguracja serwera <u>DHCP</u>                                        | Temat                                |
|                              |                                                                                                    | Brak tematu 👻                        |
|                              | Dodaj + Utwórz                                                                                                    |                                      |
|                              | A Dysk Google                                                                                                    |                                      |
|                              |                                                                                                    |                                      |
|                              | 0 Plik                                                                                                    |                                      |
|                              | YouTube                                                                                                    |                                      |
|                              |                                                                                                    |                                      |
|                              |                                                                                                    |                                      |
|                              |                                                                                                    |                                      |
|                              |                                                                                                    |                                      |
| ?                            |                                                                                                    |                                      |
|                              |                                                                                                    |                                      |

| 1804 - 🖛 $\mathcal{P}$ Hi 🌗 📕 🧊 💿 🔀 📲 🧿 🤦 |
|-------------------------------------------|
|-------------------------------------------|

Wklejam link do materiałów zamieszczonych w Internecie

| 🔁 Zadania z zajęć Pracownia sieci k 🗙 😰 12. Windows Server (#4) DHCP, k 🗙 🕇 🕂                                                        | - o ×                                |
|----------------------------------------------------------------------------------------------------|--------------------------------------|
| $\leftrightarrow \rightarrow C$ (a classroom.google.com/w/NTcyODcxNTiyMTda/t/all) $\Rightarrow$ @ 🖸 📴 $\odot$ (                      | ) 👰 🔩 💿 😧 🕥 🤧 🛃   💽 Wstrzymano) 🗄    |
| 🗰 Aplikacje ★ Bookmarks 📒 IT 📙 SHOP 📒 DOWNLOAD 📒 TOP IT 🗗 TZN 🖺 TEB 🧗 FB 👩 NOTE 💆 KAL 🕨 Life Geek - Geeksty 🕨 Noite.pl – książki w 🤅 | ) IT PROF 🔇 Książki Poradniki Po »   |
| X Materiał                                                                                                    | Zapisano Opublikuj 👻                 |
| Tytuł<br>Konfiguracja serwera DHCP                                                                                                   | Dla:<br>Pracownia si ❤ Wszyscy ucz ❤ |
| Opis (opcjonalnie)<br>Materiały do lekcji Konfiguracja serwera <u>DHCP</u>                                                           | Temat                                |
| Dodaj link<br>Link<br>https://pasja-informatyki.<br>Anuluj Dodaj link                                                                | Brak tematu                          |
| III // III // III // III // III // III // III/ III/ III/ III/ III/ III/ III/ III/ III/ III/ III/ III/ III/ III/                      |                                      |

## Następnie dodaje plik Konfiguracja serwera DHCP.pdf zapisany na dysku twardym

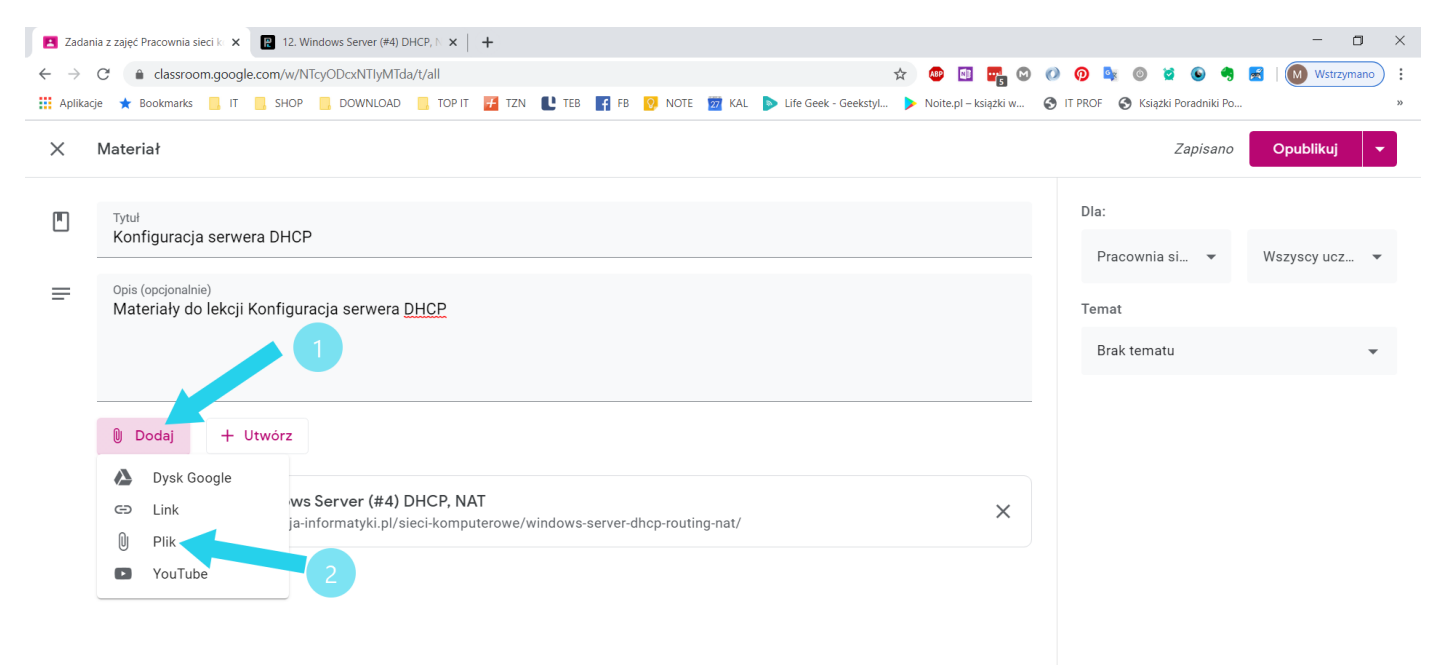

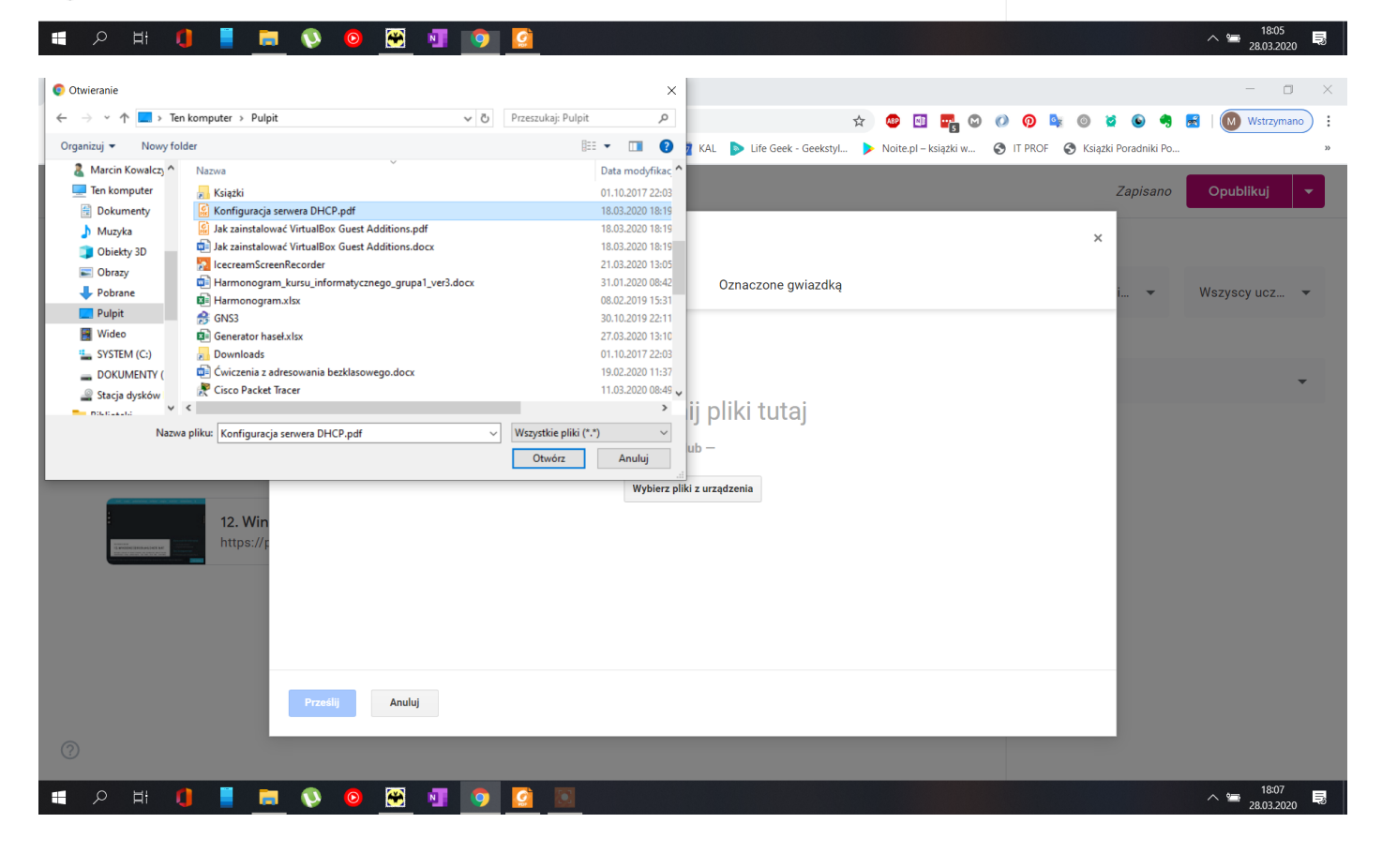

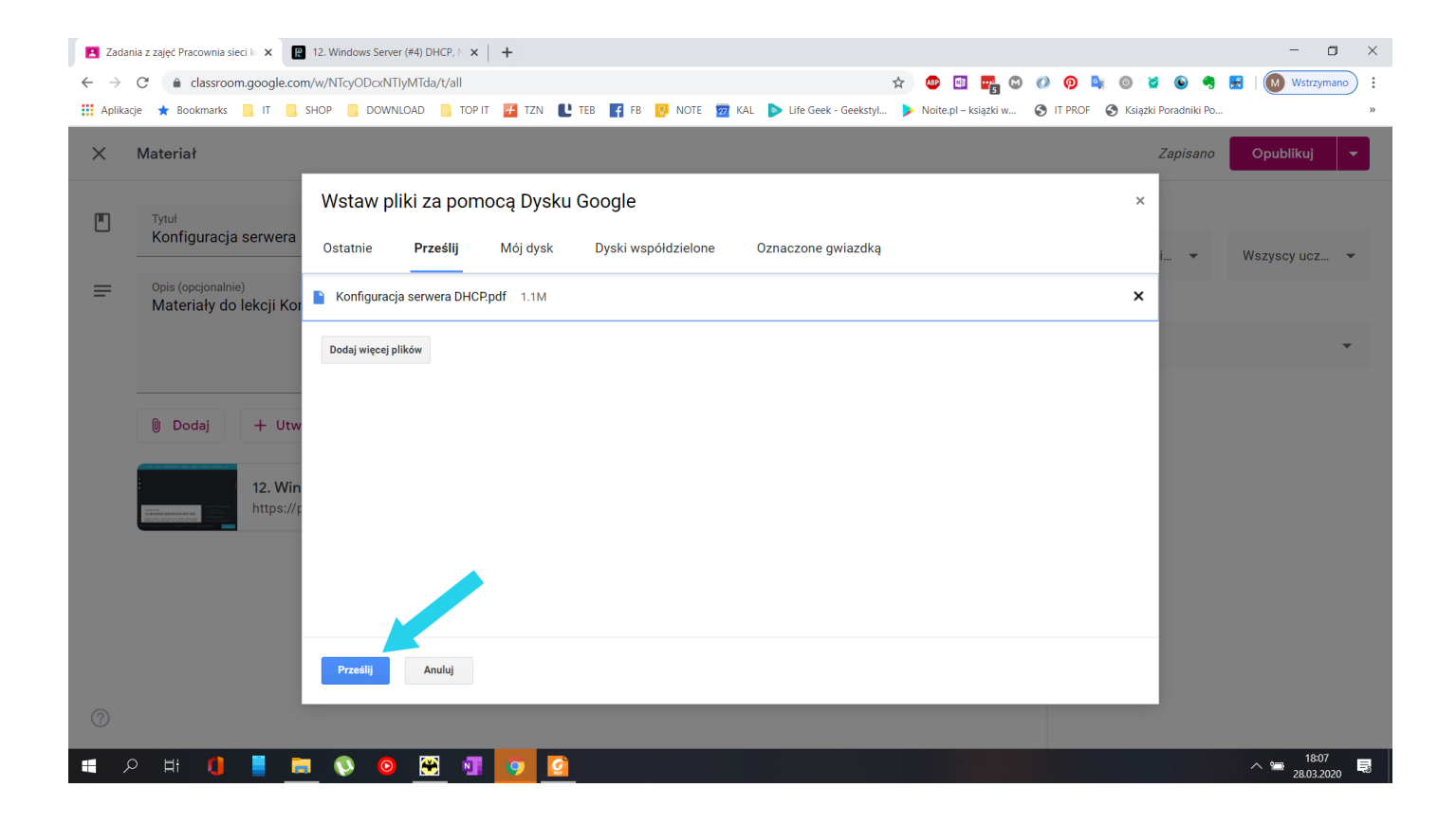

| 📘 Zadan                  | ia z zajęć Pracownia sieci k. 🗙 🔞 12. Windows Server (#4) DHCP, ▷ 🗙 🕴 🕂                                                             | - 🗆 ×                              |
|--------------------------|----------------------------------------------------------------------------------------------------|------------------------------------|
| $\leftarrow \rightarrow$ | C 🔒 classroom.google.com/w/NTcyODcxNTlyMTda/t/all 🖈 🚇 🖽 😋                                                                           | 🚺 🖗 隆 🛎 🕒 🥞 🛃   🚺 Wstrzymano 🗄     |
| Aplikacj                 | je ★ Bookmarks 📙 IT 📒 SHOP 📒 DOWNLOAD 📒 TOP IT 🚰 TZN 性 TEB 🛐 FB 🔞 NOTE 💆 KAL 🕨 Life Geek - Geekstyl 🕨 Noite.pl – ksiązki w (        | S IT PROF S Książki Poradniki Po » |
| ×                        | Materiał                                                                                                    | Zapisano Opublikuj 👻               |
|                          | Tytuł                                                                                                    | Dla:                               |
|                          | Konfiguracja serwera DHCP                                                                                                    | Pracownia si 👻 Wszyscy ucz 👻       |
| =                        | <sup>Opis (opcjonalnie)</sup><br>Materiały do lekcji Konfiguracja serwera <u>DHCP</u>                                               | Temat                              |
|                          |                                                                                                    | Brak tematu 👻                      |
|                          |                                                                                                    |                                    |
|                          | Dodaj + Utwórz                                                                                                    |                                    |
|                          | 12. Windows Server (#4) DHCP, NAT     1       https://pasja-informatyki.pl/sieci-komputerowe/windows-server-dhcp-routing-nat/     1 |                                    |
|                          | Konfiguracja serwera DHCP.pdf<br>PDF 2 X                                                                                            |                                    |
|                          |                                                                                                    |                                    |
|                          |                                                                                                    |                                    |
| ?                        |                                                                                                    |                                    |
| 2 🖿                      | P H 🚺 📕 🧰 🔇 🥝 🖼 🗐 🧿 🙆                                                                                                    | ^ ≌ <sup>1809</sup> 見              |

Do lekcji dodałem materiał z instrukcją oraz materiał z odnośnikiem do zasobów w Internecie, po tej czynności decyduje dla kogo ma zostać opublikowany materiał z listy wybieram klasy ponadto mam możliwość wyboru poszczególnych uczniów z danej klasy. (patrz dwa zrzuty poniżej)

| 🖪 Zada                                                                                                    | inia z zajęć Pracownia sieci k 🗴 🔣 💽 12, Windows Server (#4) DHCP, N 🗴   🕇                                                                                                    |                                                                                                    |
|----------------------------------------------------------------------------------------------------|----------------------------------------------------------------------------------------------------|----------------------------------------------------------------------------------------------------|
| $\leftarrow \   \rightarrow$                                                                                                    | C 🔒 classroom.google.com/w/NTcyODcxNTlyMTda/t/all                                                                                                    | 🗿 👰 🚳 🞽 💿 🥞 🛃   🚺 Wstrzymano 🗄                                                                                                    |
| Aplika                                                                                                    | acje ★ Bookmarks 📙 IT 📙 SHOP 📒 DOWNLOAD 📒 TOP IT 🚰 TZN 比 TEB 🌠 FB 👰 NOTE 💆 KAL ▶ Life Geek - Geekstyl 🕨 Noite.pl – ksiązki w 🏈                                                                                                    | MIT PROF SKiążki Poradniki Po »                                                                                                    |
| ×                                                                                                    | Materiał                                                                                                    | Zapisano Opublikuj 🔻                                                                                                    |
|                                                                                                    | Tytuł<br>Konfiguracja serwera DHCP                                                                                                    | Dla:                                                                                                    |
| =                                                                                                    | <sup>Opis (opcjonalnie)</sup><br>Materiały do lekcji Konfiguracja serwera <u>DHCP</u>                                                                                                    | Pracownia sieci<br>Klasa 1 z Sieci komputero<br>klasa 1 E SP                                                                                                    |
|                                                                                                    | Dodaj + Utwórz                                                                                                    | Sieci komputero                                                                                                    |
|                                                                                                    | 12. Windows Server (#4) DHCP, NAT         X           https://pasja-informatyki.pl/sieci-komputerowe/windows-server-dhcp-routing-nat/         X                                                                                                    | Pracownia sieci<br>klasa 3 E Pracownia sieci Pracownia sieci klasa 3 G                                                                                                    |
|                                                                                                    | Konfiguracja serwera DHCP.pdf X                                                                                                    | Pracownia sieci<br>klasa 3 H                                                                                                    |
|                                                                                                    |                                                                                                    |                                                                                                    |
| <ul> <li>⑦</li> <li>☑ Zada</li> <li>← →</li> </ul>                                                                                                    | ○       Hi       Image: Comparison of the second second s  | ^ \\$= 18:10<br>28.03.2020 =<br>- □ ×<br>2.03.2020 =<br>- □ ×<br>2.03.2020 =<br>- □ ×                                                                                                    |
| <ul> <li>⑦</li> <li>■ Zada</li> <li>← →</li> <li>… Aplika</li> <li>×</li> </ul>                                                                                                    | P H                                                                                                    | ^ ≤ 18:10       28:03:20:20         -       -         0       ≥         0       ≥         0       ≥         0       ≥         0       ≥         0       ≥         0       ≥         0       ≥         0       ≥         0       ≥         0       ≥         0       ≥         0       ≥         0       ≥         0       ≥         0       ≥         0       >         0       >         0       ≥         0       >         0       >         0       >         0       >         0       >         0       >         0       >         0       >         0       >         0       >         0       >         0       >         0       >         0       >         0       >         0       >         0       >                                                                                                    |
| <ul> <li>?</li> <li>₹ Zada</li> <li>₹ →</li> <li></li></ul>                                                                                                    | P       H:       Image: Comparison of the second second se | 12:10       28032020         -       -         Image: State of the state of the state                                                                                            |
| <ul> <li>?</li> <li>?</li></ul> | P Hi   Pit   Pit                                                                                                    | Istio       28032020       Image: Constraint of the second second                                       |
| <ul> <li>⑦</li> <li>■ Zada</li> <li>← →</li> <li>Ⅲ Aplika</li> <li>×</li> <li>■</li> </ul>                                                                                                    | It It     It                                                                                                    | Image: Second second secon |
| <ul> <li>⑦</li> <li>■ Zada</li> <li>← →</li> <li>Ⅲ Aplika</li> <li>×</li> <li>■</li> </ul>                                                                                                    | Hi Image: Comparison of the server (#4) DHCP, N X   Tytul   Tytul   Tytul   Konfiguracja serwera DHCP   Opis (opejonalnie) Materiały do lekcji Konfiguracja serwera DHCP Opis (opejonalnie) Materiały do lekcji Konfiguracja serwera DHCP 12. Windows Server (#4) DHCP, NAT ttps://pasja-informatyki.pl/sieci-komputerowe/windows-server-dhcp-routing-nat/ X                                                                                                    | Image: Second second second                     |
| <ul> <li>⑦</li> <li>■ Zada</li> <li>← →</li> <li>Ⅲ Aplika</li> <li>×</li> <li>■</li> </ul>                                                                                                    | P Hi   Inia z Zajęć Pracownia sieci I: × I Z. Windows Server (#4) DHCP, I ×   + C   • dassroom.google.com/w/NTcyODcxNTtyMTda/Vall   xge * Bookmarks   • It SHOP   • OWNU.OAD • TOP IT   • Top IT TZN   • TeB • FB   • Note • Note.plkiązkuw.   Materiał   • Opis (opcjonalnie)   Materiał   Opis (opcjonalnie)   • Hutwórz   • Dodaj   + Utwórz   • Konfiguracja serwera DHCP, NAT   • https://pasja-informatyki.pl/Sieci-komputerowe/windows-server-dhcp-routing-nat/   Konfiguracja serwera DHCP.pdf • PF                                                                                                    | 12:10       28032020         -       -         Image: Second state of the second state of the second stat                                                                                           |

📲 🔎 H 🚺 🚪 🚃 🔊 🙆 🖼 🧃 😰 🖸

## Następnie przypisuje materiał do utworzonego wcześniej tematu zajęć

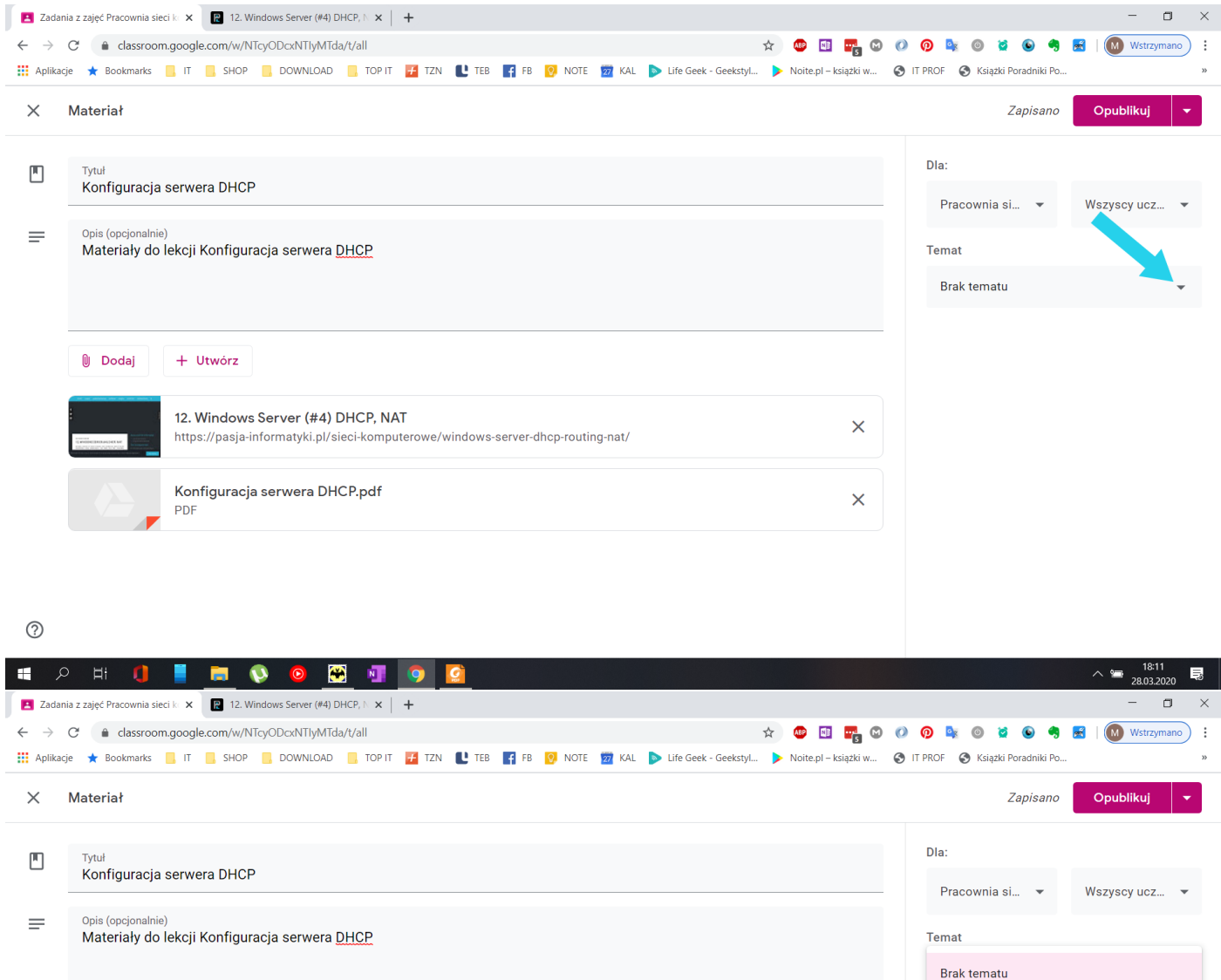

| Dodaj       + Utwórz         12. Windows Server (#4) DHCP, NAT       X         https://pasja-informatyki.pl/sieci-komputerowe/windows-server-dhcp-routing-nat/       X         Konfiguracja serwera DHCP.pdf       X |                                                                                                    |   | Brak tematu               |
|----------------------------------------------------------------------------------------------------|----------------------------------------------------------------------------------------------------|---|---------------------------|
| Dodaj + Utwórz 12. Windows Server (#4) DHCP, NAT https://pasja-informatyki.pl/sieci-komputerowe/windows-server-dhcp-routing-nat/ Konfiguracja serwera DHCP.pdf PDF                                                   |                                                                                                    |   | Utwórz temat              |
| 12. Windows Server (#4) DHCP, NAT       ×         https://pasja-informatyki.pl/sieci-komputerowe/windows-server-dhcp-routing-nat/       ×         Konfiguracja serwera DHCP.pdf       ×         PDF       ×          | 🔋 Dodaj + Utwórz                                                                                                    |   |                           |
| 12. Windows Server (#4) DHCP, NA1       X         https://pasja-informatyki.pl/sieci-komputerowe/windows-server-dhcp-routing-nat/       X         Konfiguracja serwera DHCP.pdf       X         PDF       X          |                                                                                                    |   | Konfiguracja serwera DHCP |
| Konfiguracja serwera DHCP.pdf X                                                                                                    | 12. Windows Server (#4) DHCP, NAI<br>https://pasja-informatyki.pl/sieci-komputerowe/windows-server-dhcp-routing-nat/ | × | Konfiguracja serwera DNS  |
|                                                                                                    | Konfiguracja serwera DHCP.pdf<br>PDF                                                                                 | × |                           |
|                                                                                                    |                                                                                                    |   |                           |

0 • 0 Hi **0 • • • • •** 

18:12

Po tych czynnościach mogę

- 1 opublikować materiał
- 2 zaplanować publikacje materiału

3 – zapisać wersje roboczą tylko dla siebie (aby np. wyłączyć komputer wrócić jutro i dokończyć prace)

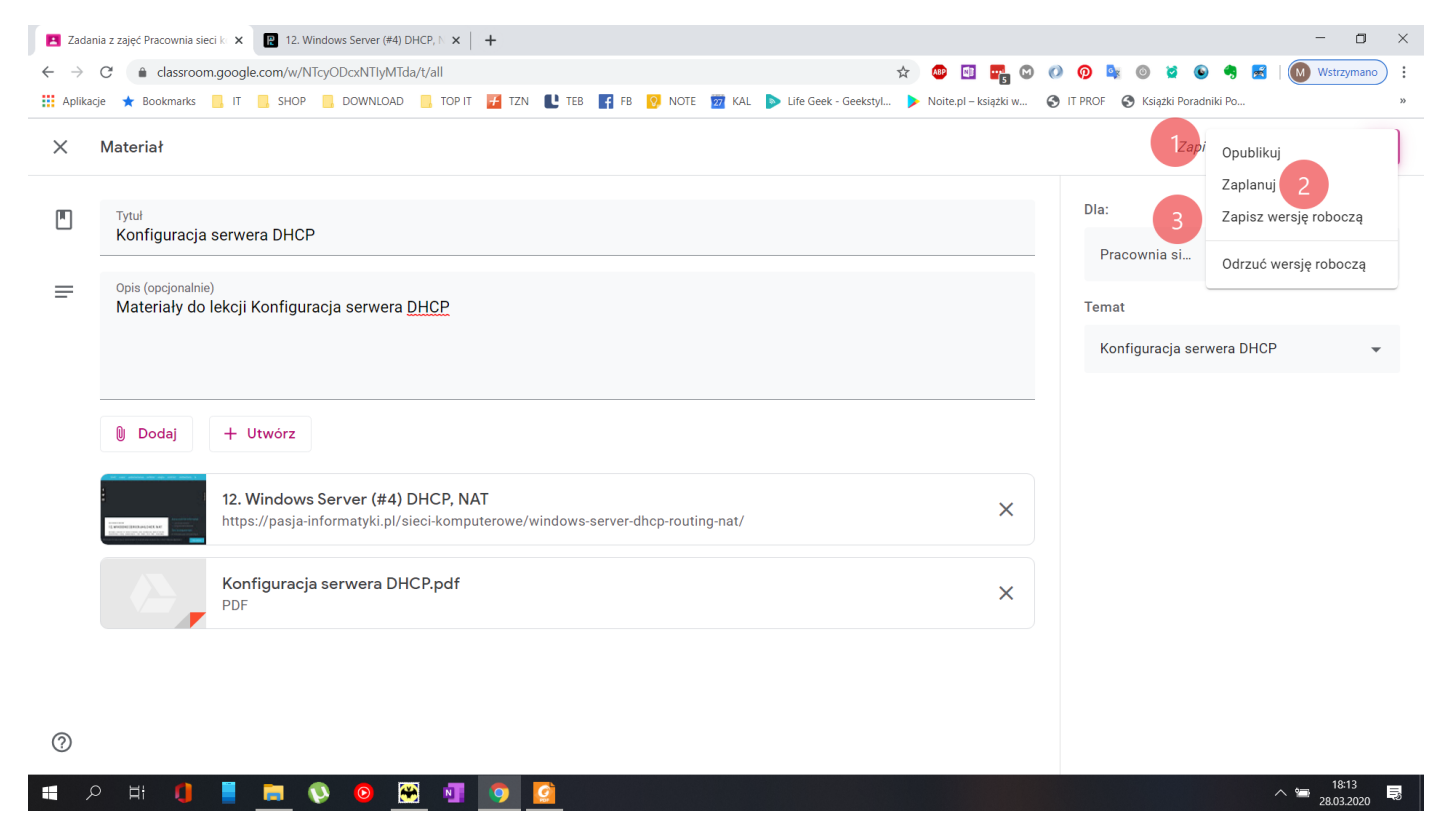

Zdecydowałem się na publikacje materiału **Opublikuj** po tej czynności otrzymuje taki widok w sekcji **Zadania** a uczniowie otrzymują powiadomienie i dostęp do materiałów na swoim koncie.

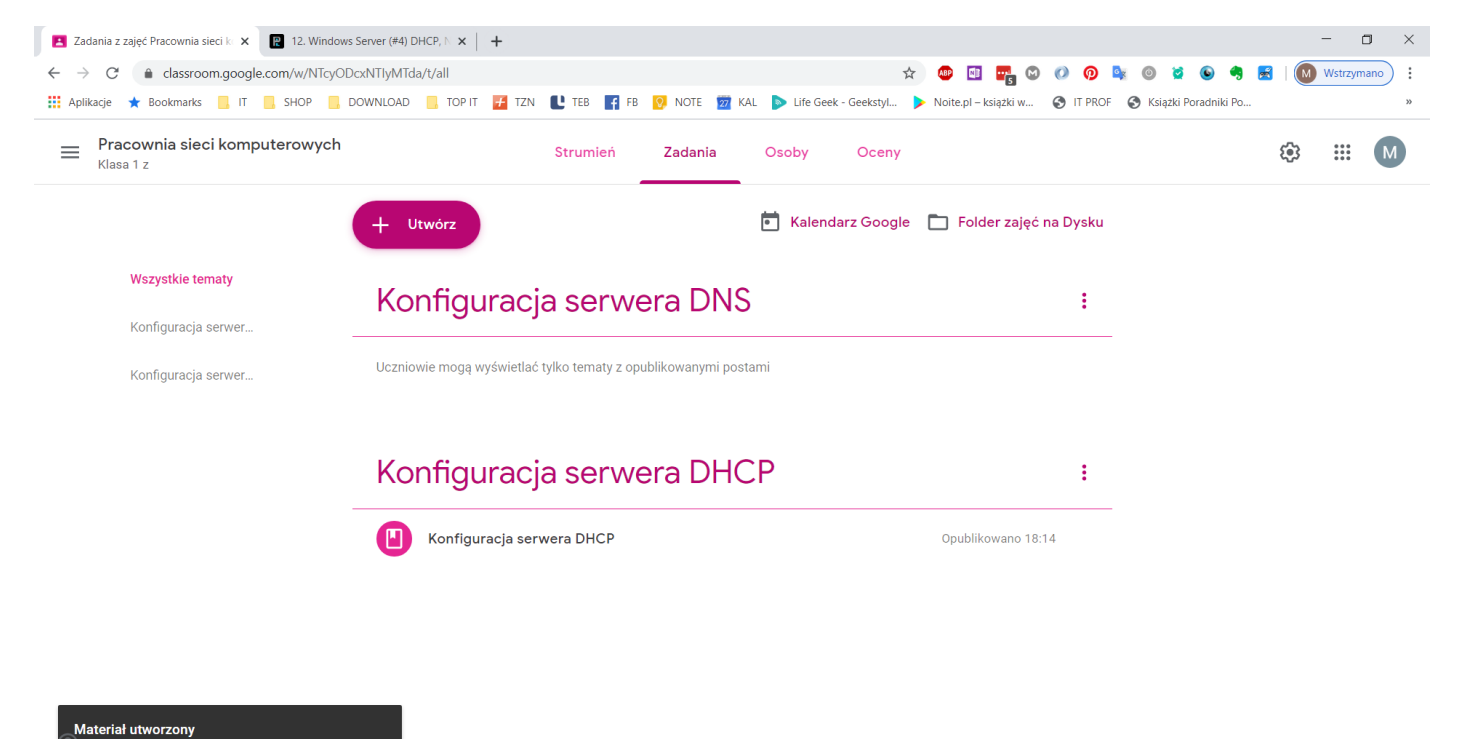

Ξ.